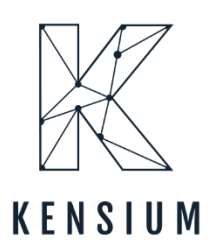

# **Release Notes**

## **Rithum Connector 0.1**

By Kensium Documentation Team

& 877-536-7486

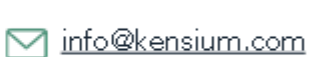

**•** 

kensium.com

April 2024 Version: # 0.1

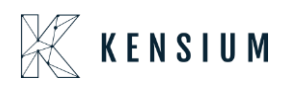

### **Table of Contents**

| Rithum Connector                                           | 0    |
|------------------------------------------------------------|------|
| Release Notes Information                                  | 2    |
| Acknowledgements                                           | 2    |
| Notice                                                     | 2    |
| Version History                                            | 2    |
| New Features and Enhancements                              | 3    |
| Remove dependency on GI and Push Notifications             | 3    |
| File Name Enhancement                                      | 3    |
| Option introduced to modify the Product and Inventory Sync | 4    |
| Product Data Split Feature                                 | 6    |
| Introduction of Customer Preferences                       | 8    |
| Installation Changes                                       | . 16 |
| UI Changes                                                 | . 16 |
| Known Bugs and Issues                                      | . 17 |

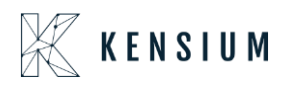

### **Release Notes Information**

| Software Name                      | Rithum Connector                           |
|------------------------------------|--------------------------------------------|
| Version Number                     | 0.1                                        |
| Release Type                       | Intermediate                               |
| (Initial/Minor/Intermediate/Major) |                                            |
| Compatible Acumatica Editions      | Retail-Commerce                            |
|                                    | • 2021 R1                                  |
| Package Location                   | In SharePoint: Kensium Internal Products > |
|                                    | Documents > Package Repository >           |

### Acknowledgements

Acumatica 2021 R1, R2, and Acumatica Commerce Edition are registered trademarks of Acumatica Inc. All Rights Reserved

Braintree is a service of PayPal. All Rights Reserved.

### Notice

The information contained in this document is subject to change without notice.

Kensium Solutions LLC shall not be liable for any errors or incidental or illegal acts in connection with the use of these release notes.

Reproduction, adaptation, or translation of this document is prohibited without prior written permission of Kensium Solutions, except as allowed under copyright laws. All Rights Reserved.

### **Version History**

| Version<br>Number | Description           | Compiled<br>By | Reviewed &<br>Revised By | Approved By | Date |
|-------------------|-----------------------|----------------|--------------------------|-------------|------|
| 0.1               | Documentation<br>Team |                | Asha A                   |             |      |

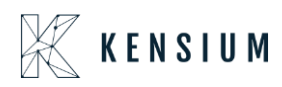

### **New Features and Enhancements**

#### **Remove dependency on GI and Push Notifications**

The previous version has an initialization screen for Generic Inquiries and Push Notifications in Rithum Connector. Now, we have removed the dependency on Generic Inquiries and Push Notifications. You can sync the [Product Details] from Acumatica to Rithum Connector.

#### File Name Enhancement

We have enhanced the file name in Rithum Connector in this released version. Navigate to Rithum Connector and under Product Catalogue click on Imports/Exports as shown below.

|       |             | Home          | Advisor           | Products Se        | I Fulfill Marketing       |   |          |           |                    |                           |                            |                  | ¢ <b>2</b> ( | <b>9</b> Ac | count     | 🔳 Kensium2 🗕   |
|-------|-------------|---------------|-------------------|--------------------|---------------------------|---|----------|-----------|--------------------|---------------------------|----------------------------|------------------|--------------|-------------|-----------|----------------|
|       | ,           | Catalog       | Impor             | t a File Imports/E | xports Images Add Partner |   |          |           |                    |                           |                            |                  |              | Search.     |           | Q              |
| Pro   | oduct       | Catalog       | 9_                | All Variations     | Bundles Archived          |   |          |           |                    |                           |                            |                  |              |             |           |                |
| T A   | dvanced Fil | ter OFF - Edi | t                 | Custom Columns OFF | Edit Reset -              |   |          |           |                    |                           |                            |                  | 📥 Expo       | ort -       | L Import  | + Create New - |
| 0     | Flag        | Blocked       | Listing<br>Status | SKU ↓              | Title                     |   | Туре     | Qty Total | Qty Total<br>Avail | Qty<br>Pending<br>Payment | Qty<br>Pending<br>Shipment | Buy Now<br>Price | L            | abels       | aç        | Classification |
|       | All 🔻       | Select 🗸      |                   | Starts With 🗸      | Starts With               | ~ | All 🝷    | From      | From               | From                      | From                       | From             | All          | •           | All       |                |
| -     |             |               | -                 | adaptor            | Search                    |   | 01 1 1   | То        | То                 | То                        | To                         | To               |              |             |           |                |
| 0     |             |               |                   | ADAPTORS           | Adaptors 11               |   | Standard | 0         | U                  | ) 0                       | 0                          | \$0.2            | 2            |             | 1 ніркаг  |                |
| U     |             |               |                   | ADAPTORDELL        | Dell Adaptors             |   | Standard | 22        | -5                 | s 0                       | 27                         | \$0.2            | 2            | Amazor      | 1 C DEFAL | ILT            |
|       |             |               |                   |                    |                           |   |          |           |                    |                           |                            |                  |              |             |           |                |
| 14 44 |             | Page 1 of 1 ( | (3 total)         | »» н Vie           | w 500 per page 🗸          |   |          |           | _                  | _                         | _                          | _                | _            | _           | _         |                |

#### Figure: Click on Imports/Exports

Upon clicking on the Imports/ Exports the following screen will appear.

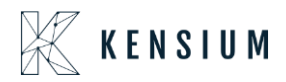

|    | Dashbo                            | ard ( | Channel He | alth Repo                     | rts In | ports/Exports      |      |                                                  |           | Search     | c           |
|----|-----------------------------------|-------|------------|-------------------------------|--------|--------------------|------|--------------------------------------------------|-----------|------------|-------------|
| Im | ports/Expor                       | ts ₀  | Produ      | uct Data C                    | Orders | File Export Center | Mana | ige Scheduled Exports                            |           |            |             |
|    | Custom Columns OFF -              | Edit  | Reset -    |                               |        |                    |      |                                                  |           |            | 1 Impor     |
|    | Туре                              | S     | ource      | Templa                        | ite    | Description        |      | Filename                                         | Submittee | d (CT) ↑   | Imported By |
|    | All 👻                             | All   | -          | Starts With                   | ~      | Starts With        | ~    | Starts With 🗸                                    | From      | <u></u>    |             |
|    |                                   |       |            | Search                        |        | Search             |      | Search                                           | То        | <u> </u>   |             |
|    | Inventory Import: All<br>Products | FTP   |            |                               |        |                    |      | 95db3ec11be74dbeb8c0f98f2f3b94a5.txt             | 6/12/20   | 24 3:14 AM |             |
|    | Inventory Import: All<br>Products | FTP   |            |                               |        |                    |      | 6128adf3ff8149ab895858e7083522f5.txt             | 6/12/20   | 24 3:39 AM |             |
|    | Inventory Import: All<br>Products | FTP   |            |                               |        |                    |      | 0129ba38ac7d479b8b91ba6a7a03d07b.txt             | 6/12/20   | 24 3:44 AM |             |
| 0  | Inventory Import: All<br>Products | FTP   |            |                               |        |                    |      | 5a7ff335686b4173b7dec900f07d5db4.txt             | 6/12/20   | 24 3:49 AM |             |
|    | Inventory Import: All<br>Products | FTP   |            |                               |        |                    |      | 7c495264a9744e7cb502b358d2b17e69.txt             | 6/12/20   | 24 6:54 AM |             |
|    | Inventory Import: All<br>Products | FTP   |            |                               |        |                    |      | c7726385d1b34c5aa57681ba112fdd73.txt             | 6/12/20   | 24 7:24 AM |             |
|    | Inventory Import: All<br>Products | FTP   |            |                               |        |                    |      | 7e17facede754f1191d4734448ae8058.txt             | 6/12/20   | 24 7:34 AM |             |
| 0  | Inventory Import: All<br>Products | FTP   |            |                               |        |                    | _    | b6d7c0203bdc4965a6106da081df3bbc.txt             | 6/12/202  | 24 7:34 PM |             |
|    | Inventory Import: All<br>Products | FTP   |            |                               |        |                    | L    | ProdugeData_a4437fe5ed834d31b635f53dbd51322b.txt | 6/18/20   | 24 2:14 AM |             |
|    | Inventory Import: All<br>Products | FTP   |            |                               |        |                    |      | ProductD                                         | 6/18/20   | 24 8:04 AM |             |
|    |                                   |       |            |                               |        |                    |      |                                                  |           |            |             |
|    |                                   |       |            | and and Charles of California |        |                    |      |                                                  |           |            | _           |

Figure: Imports/ Exports screen

Once this enhancement is applied, you will be able to view the Product Data under the File Name column. After the modification, the file name will begin with **[Product Data]**, as shown in the screenshot above.

#### Option introduced to modify the Product and Inventory Sync

You will be now allowed to modify the Product and Inventory Sync in Rithum Connector. Navigate to Acumatica click on [Channel Advisor] on the left panel and go to the Request Log screen under the [Audit] option.

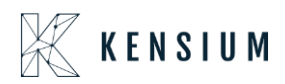

| • Acumatica                                                                                                    | Search Q                                                                                                    |                                                                           |                                                                                                    | Revision Two Products<br>Products Wholesale   | 6/18/2024<br>9:19 AM | 0                                                                                                    | adm   | in admir | ~ |
|----------------------------------------------------------------------------------------------------|----------------------------------------------------------------------------------------------------|---------------------------------------------------------------------------|----------------------------------------------------------------------------------------------------|-----------------------------------------------|----------------------|----------------------------------------------------------------------------------------------------|-------|----------|---|
| Acumatica  Acumatica | Search Q S<br>ChannelAdvisor<br>Processes<br>Data Exchange<br>Products Sync<br>Connector Initialization<br>Inventory Sync<br>Import Orders<br>Batch Product Sync | Setup<br>Site Configuration<br>Audit<br>Request Log<br>Open in new window | Preferences<br>Variation Relationship Setup<br>Image Placements Setup<br>Classifications Mapping<br>Inventory Management Setup<br>Payment Methods Mapping<br>Mapping Settings<br>Attributes Mapping<br>Cross-Reference Mapping<br>CA Carrier/Service Mapping | Revealon Two Products V<br>Products Windesade | 9/19/2024<br>9.19 AN | Image: Control of the second second | adını | in admir |   |
| <ul> <li>              € ChannelAdvisor      </li> <li>             Purchases         </li> <li>             Inventory         </li> <li>             Deshboards             Magento Connector         </li> <li>             Kensium License         </li> <li>             CommercePro         </li> <li>             Kore Items         </li> </ul>                                                                                                    |                                                                                                    |                                                                           | CA Carter/service mapping                                                                                                    |                                               |                      |                                                                                                    |       |          |   |
| is in trial more                                                                                                    | ie. Only two concurrent users are allowed.                                                                                                    |                                                                           |                                                                                                    |                                               |                      |                                                                                                    |       | АСТІVАТІ |   |

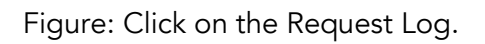

Upon clicking on the [Request Log] the following screen will appear.

| Acumatica                     | Search                      | ۹ ی             |                    |            |                   | Revision Two Products<br>Products Wholesale | 6/18/2024 🗸 🕜 💄 admin                         | admin 🗸 |
|-------------------------------|-----------------------------|-----------------|--------------------|------------|-------------------|---------------------------------------------|-----------------------------------------------|---------|
| Favorites                     | Request Log                 |                 |                    |            |                   |                                             | CUSTOMIZATION                                 | TOOLS - |
| C Data Views                  | CLEAR LOG                   |                 | t t stiller Marrie | Tellin D   | Depend Colline ID | treat                                       | Provideling                                   | Cited D |
| *                             | quested Date                | Enuty type      | Action Name        | Entity iD  | Patent Entity ID  | Level                                       | Description                                   | SiteiD  |
| Time and Expenses             | 18/2024 5:59 AM             | Product         | Export             |            |                   | Information                                 | Product Sync for Test2024 has been proce      | Test202 |
| Cineman (                     | 18/2024 5:59 AM             | Product         | Export             |            |                   | Information                                 | Total Products Ready to Process 2             | Test202 |
| -mance                        | 18/2024 4:01 AM             | Order           | Import             | "13061899" |                   | Information                                 | {"Metadata":null,"ID":0,"ProfileID":0,"SiteID | Test202 |
| C Repling                     | 18/2024 4:01 AM             | Order           | Import             | "13061899" |                   | Information                                 | Order imported successfully. Acumatica Or     | Test202 |
| O Daliking                    | 18/2024 4:01 AM             | Order           | Import             | "13061899" |                   | Information                                 | Taxes for order "13061899" was skipped fo     | Test202 |
| - Payablas                    | 18/2024 4:01 AM             | Order           | Import             |            |                   | Information                                 | There are no orders to import.                | Test202 |
| U Payables                    | 18/2024 4:01 AM             | Order           | Import             |            |                   | Information                                 | Processing Order 13061899                     | Test202 |
| (A) Deceivables               | 18/2024 4:01 AM             | Order           | Import             |            |                   | Information                                 | Processing Order 13061899                     | Test202 |
| U Receivables                 | 18/2024 4:01 AM             | Order           | Import             |            |                   | Information                                 | Total Records from API Call 2                 | Test202 |
| S Customization               | 18/2024 3:58 AM             | Order           | Import             | "13061896" |                   | Information                                 | {"Metadata":null,"ID":0,"ProfileID":0,"SiteID | Test202 |
| SS. Customization             | 18/2024 3:58 AM             | Order           | Import             | "13061896" |                   | Information                                 | Order imported successfully. Acumatica Or     | Test202 |
| Salos Ordors                  | 18/2024 3:58 AM             | Order           | Import             | "13061896" |                   | Information                                 | Taxes for order "13061896" was skipped fo     | Test202 |
| U Sales Olders                | 18/2024 3:57 AM             | Order           | Import             |            |                   | Information                                 | There are no orders to import.                | Test202 |
| ChannelAdvisor                | 18/2024 3:57 AM             | Order           | Import             |            |                   | Information                                 | Processing Order 13061896                     | Test202 |
|                               | 18/2024 3:57 AM             | Order           | Import             |            |                   | Information                                 | Processing Order 13061896                     | Test202 |
| D Purchases                   | 18/2024 3:57 AM             | Order           | Import             |            |                   | Information                                 | Processing Order 13054158                     | Test202 |
| H I Ulchubbb                  | 18/2024 3:57 AM             | Order           | Import             |            |                   | Information                                 | Processing Order 13054158                     | Test202 |
|                               | 18/2024 3:57 AM             | Order           | Import             |            |                   | Information                                 | Total Records from API Call 2                 | Test202 |
|                               | 18/2024 12:19 AM            | Product ID      | Retrieval          |            |                   | Information                                 | ChannelAdvisor IDs for exported products      | Test202 |
| Dashboards                    | 18/2024 12:18 AM            | Product ID      | Retrieval          |            |                   | Information                                 | Retrieve Product ID for Product WOODEN        | Test20: |
|                               | 18/2024 12:13 AM            | Product         | Export             |            |                   | Information                                 | Product Sync for Test2024 has been proce      | Test202 |
| Magento Connector             | 18/2024 12:13 AM            | Product         | Export             |            |                   | Information                                 | Total Products Ready to Process 3             | Test202 |
|                               | 17/2024 5:27 AM             | Order           | Import             | "13054117" |                   | Information                                 | ("Metadata":null,"ID":0,"ProfileID":0,"SiteID | Test201 |
| ···· <                        | 1-24 of 181 records         |                 |                    |            |                   |                                             | I< < 1 of 8 pages                             | > >     |
| Your product is in trial more | de. Only two concurrent use | rs are allowed. |                    |            |                   |                                             | AC                                            | TIVATE  |

Figure:

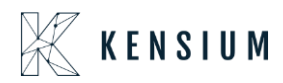

So now when we are synching the product from Acumatica to Rithum Connector under the description the logs clearly show that [Total Products Ready to Process 2]. Also, you can view the file by clicking on the icon beside the [Request ID] for the file name.

| Acumatica                    | Search Q                                  |                                            | Revision Two Products<br>Products Wholesale                                                                                                    | 6/18/2024<br>9:20 AM 🗸 ( | ⑦ 💄 admin admin ✔               |
|------------------------------|-------------------------------------------|--------------------------------------------|----------------------------------------------------------------------------------------------------|--------------------------|---------------------------------|
| ☆ Favorites                  | Request Log                               |                                            |                                                                                                    |                          | CUSTOMIZATION TOOLS -           |
| 0                            | 🖒 CLEAR LOG 🖂 🕅 🍸                         |                                            |                                                                                                    |                          |                                 |
| O Data views                 | Request Requested Date                    | *Entity Type *Action Name Entity ID Parent | Entity ID                                                                                                    | Level                    | Description                     |
| Time and Expenses            | D 30 6/18/2024 5:59 AM                    | Product                                    |                                                                                                    | Information              | Product Sync for Test2024 hi    |
|                              | > 0 0 30 6/18/2024 5:59 AM                | Product                                    | ×                                                                                                    | Information              | Total Products Ready to Proc    |
| Finance                      | 0 6/18/2024 4:01 AM                       | Order Select the file. Bro                 | owse Upload                                                                                                    | Information              | ("Metadata":null."ID":0."Profil |
|                              | AM                                        | Order                                      |                                                                                                    | Information              | Order imported successfully.    |
| S Banking                    | G D AM                                    | Order                                      | Lower                                                                                                    | Information              | Taxes for order "13061899" v    |
| 0                            | 6 D 29 6/18/2024 4:01 AM                  | Order In Comment Last Date                 | Edit URL                                                                                                    | Information              | There are no orders to impor    |
| Payables                     | © 29 6/18/2024 4:01 AM                    | Order 6/18/2024                            | Edit                                                                                                    | Information              | Processing Order 13061899       |
| 0                            | © D 29 6/18/2024 4:01 AM                  | Order                                      |                                                                                                    | Information              | Processing Order 13061899       |
| (+) Receivables              | © 29 6/18/2024 4:01 AM                    | Order                                      |                                                                                                    | Information              | Total Records from API Call :   |
| St                           | 6 D 0 6/18/2024 3:58 AM                   | Order                                      |                                                                                                    | Information              | {"Metadata":null,"1D":0,"Profil |
| 25 Customization             | 6 D 0 6/18/2024 3:58 AM                   | Order                                      |                                                                                                    | Information              | Order imported successfully.    |
| Ralas Ordans                 | 6 D 0 6/18/2024 3:58 AM                   | Order                                      |                                                                                                    | Information              | Taxes for order "13061896" v    |
| Jales Orders                 | 6 D 28 6/18/2024 3:57 AM                  | Order                                      |                                                                                                    | Information              | There are no orders to impor    |
| ChannolAdvisor               | © D 28 6/18/2024 3:57 AM                  | Order                                      |                                                                                                    | Information              | Processing Order 13061896       |
| In Chaimerawiso              | 0 D 28 6/18/2024 3:57 AM                  | Order                                      |                                                                                                    | Information              | Processing Order 13061896       |
| Durchases                    | € □ 28 6/18/2024 3:57 AM                  | Order                                      |                                                                                                    | Information              | Processing Order 13054158       |
| H Turchubbb                  | © D 28 6/18/2024 3:57 AM                  | Order                                      |                                                                                                    | Information              | Processing Order 13054158       |
|                              | 6 D 28 6/18/2024 3:57 AM                  | Order                                      |                                                                                                    | Information              | Total Records from API Call 2   |
|                              | 0 D 27 6/18/2024 12:19 AM                 | Product ID                                 | 1. Sec. 1. Sec. 1. Sec | Information              | ChannelAdvisor IDs for expo     |
| Dashboards                   | 6 D 27 6/18/2024 12:18 AM                 | Product ID Residence                       |                                                                                                    | Information              | Retrieve Product ID for Produ   |
|                              | 0 D 26 6/18/2024 12:13 AM                 | Product Export                             |                                                                                                    | Information              | Product Sync for Test2024 hi    |
| Magento Connector            |                                           | Product Export                             |                                                                                                    | Information              | Total Products Ready to Proc    |
| ->>                          | 6 D 0 6/17/2024 5:27 AM                   | Order Import "13054117"                    |                                                                                                    | Information              | ("Metadata":null."ID":0."Profil |
|                              | 1-24 of 181 records                       |                                            |                                                                                                    |                          | 1 of 8 pages > >I               |
| Your product is in trial mod | e. Only two concurrent users are allowed. |                                            |                                                                                                    |                          | ACTIVATE                        |

Figure: Click on the icon to the Files pop-up.

Upon clicking on the [File name], the following screen will appear. This will display the Product name, Type of the product, Price of the Product, Label Type, and Attribute assigned to the Stock Item. Assigned quantity etc. This feature has been introduced in this release.

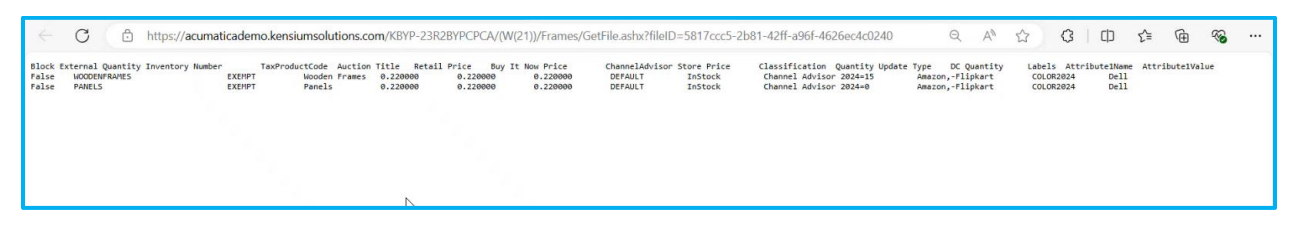

Figure: File with Product Details.

#### **Product Data Split Feature**

We have introduced the Product Data split feature in this release. Navigate to Acumatica click on [Channel Advisor] and go to the [Site Configuration] screen. In the Site Configuration screen,

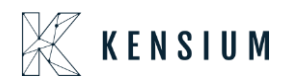

you will view an option [Sync Preferences]. The following options will be available under the Sync Preferences.

- Message Queue Threshold Value
- Batch Size

| Acumatica          | Search Q                                         |                                          |                                         |                                  | Revision Two Products<br>Products Wholesale | 6/18/2024<br>9:21 AM        | 0  | 💄 admin admin |
|--------------------|--------------------------------------------------|------------------------------------------|-----------------------------------------|----------------------------------|---------------------------------------------|-----------------------------|----|---------------|
| <u> </u>           | * r tonie to.                                    | 12000023                                 | - Opername.                             | POKYKQ:geddpodi@kensidii.co      | an                                          |                             |    |               |
|                    | Developer Key:                                   | 12031b7e-bfd5-4b78-bde3-24f6782          | * Password:                             |                                  |                                             |                             |    |               |
| -inance            | Password.                                        |                                          | * Confirm Password:                     |                                  |                                             |                             |    |               |
| 0                  | Confirm Password                                 |                                          | * Input Directory:                      | Inventory                        |                                             |                             |    |               |
| Sanking            | Retresh Token:                                   | kTkk6ew18W7rPziDreEjNC55c4_v             | K_Rœ                                    |                                  |                                             |                             |    |               |
| ~                  | Application Id:                                  | 3qbjv0xn0c64ak81ywly57d3lbfxz4v          | r                                       |                                  |                                             |                             |    |               |
| Payables           | Shared Secret:                                   | KovMAs_RD0Ki1ZSOFrF-gw                   |                                         |                                  |                                             |                             |    |               |
| -                  | CONFIGURATION FOR SALES ORDERS                   | (                                        |                                         | CONFIGURATION FOR FBA ORD        | ERS                                         |                             |    |               |
| + Receivables      | Entity Usage Type:                               | The second second                        | •                                       | _                                | Import FBA orders as IN                     |                             |    |               |
|                    | * Branch                                         | PRODWHOLE                                | 0                                       | Entity Usage Type:               |                                             | •                           |    |               |
| Customization      | * Default Warehouse for Non-FBA Orders.          | RETAIL                                   | Q                                       | * Branch:                        | PRODWHOLE                                   | 0                           |    |               |
|                    | Customer Preterences:                            | Create New                               | •                                       | * Warehouse:                     | RETAIL                                      | 0                           |    |               |
| Sales Orders       | * Customer Class:                                | INTL                                     | Q                                       | * Customer Class:                | INTL                                        | 0                           |    |               |
|                    | Default Order Type:                              | SO - Sales Order                         | Q                                       | Default Box for FBA Orders:      | LARGE                                       | Q                           |    |               |
| ChannelAdvisor     | Default Acumatica ShipVia:                       | LOCAL - Local Delivery Service           | Q                                       | * Detault Shipping Method for FB | LOCAL                                       | Q                           |    |               |
|                    | Detault Shipping Terms:                          | FOB                                      | Q                                       |                                  | Mark Order as Exported in Chann             | el Advisor atter successful | lm |               |
| Purchases          | ChannelAdvisor Payment Status:                   |                                          | ×                                       |                                  |                                             |                             |    |               |
|                    | Number of days to go back for Order import.      |                                          |                                         |                                  |                                             |                             |    |               |
|                    |                                                  | Mark Order as Exported in Chann          | el Advisor atter successful import      |                                  |                                             |                             |    |               |
| G-G Inventory      |                                                  | Mark Order as Pending Shipment           | in Channel Advisor after successful im  |                                  |                                             |                             |    |               |
| Dashbaards         | PRICE STIC PREPERENCES                           |                                          |                                         |                                  |                                             |                             |    |               |
| Dashbuarus         | Note: Specify Channelådvisor åttributes as Com   | ma senarated values for syncing the Priv | te to CA in additional fields           |                                  |                                             |                             |    |               |
| Magento Connector  | TAX SYNC DECEDENCES                              | ina separateu values for syntang me i m  |                                         |                                  |                                             |                             |    |               |
| inagente connector | A STNC PREFERENCES                               |                                          |                                         |                                  |                                             |                             |    |               |
| N Kansium Lisansa  | Defeuit Tax Taxon     Can                        | I OTATE                                  | 0                                       |                                  |                                             |                             |    |               |
| Kensium License    | Default Tax Zone                                 | ILSIAIE                                  | Q                                       |                                  | FOENOED                                     |                             |    |               |
| 91                 |                                                  | du anna 18a Carab Anna ant               |                                         |                                  | CREWCES                                     |                             |    |               |
| (g. CommercePro    | Creb Assessed D                                  | totoo                                    | 0                                       | Message un                       | ueue intesnoid value. 10                    | -                           |    |               |
|                    | Vote: Please select a Cash Account that is valid | and marked for Use in AR and eligible to | be used for all configured Payment Meth | ods in manning screen            |                                             |                             |    |               |
| More Items         |                                                  | and and any set of a subset of           | ga va r aj man nac                      |                                  |                                             |                             |    |               |
|                    |                                                  | Enable Detail Logs                       |                                         |                                  |                                             |                             |    |               |
|                    |                                                  | La choire e stati Logo                   |                                         |                                  |                                             |                             |    |               |

Figure: Sync Preferences details fields

#### Illustration:

Message Queue Threshold Value is set to 10 and the Batch Size is set to 4. So, when we are synching 10 products from Acumatica to Rithum Connector the Batch Size is 4. So, the breakdown of sending the product will be as follows:

- 1<sup>st</sup> Batch  $\rightarrow$  4 Products
- $2^{nd}$  Batch  $\rightarrow$  4 Products
- $3^{rd}$  Batch  $\rightarrow$  2 Products

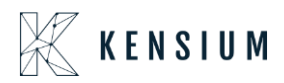

| Favorites         | ricqu        | Cor Log   |                   |               |              |           |                     |             |                                                |          |
|-------------------|--------------|-----------|-------------------|---------------|--------------|-----------|---------------------|-------------|------------------------------------------------|----------|
| Data Views        | Q            | CLEAR LOO | 3 ⊨ 🕱 7           |               |              |           |                     |             |                                                |          |
|                   | B 0 C        | ) Request | Requested Date    | * Entity Type | *Action Name | Entity ID | Parent<br>Entity ID | Level       | Description                                    | SiteID   |
| Time and Expenses | 0 0          | 61        | 3/12/2024 6:56 AM | Product       | Export       |           |                     | Information | Product Sync for KNCR23R2 has been pro         | KNCR23R2 |
| a                 | 1 D          | 61        | 3/12/2024 6:56 AM | Product       | Export       |           |                     | Information | Total Products Ready to Process 2              | KNCR23R2 |
| Finance           | 1 D          | 61        | 3/12/2024 6:56 AM | Product       | Export       |           |                     | Information | Total Products Ready to Appress 4              | KNCR23R2 |
|                   | ) <u>m</u> [ | 61        | 3/12/2024 6:56 AM | Product       | Export       |           |                     | Information | Total Products Ready to Process 4              | KNCR23R2 |
| Banking           | 0 0          | ) 60      | 3/12/2024 6:26 AM | Product       | Export       |           |                     | Information | Product Sync for KNCR23R2 has been pro         | KNCR23R2 |
| Develop           | ۵ ۵          | 60        | 3/12/2024 6:26 AM | Product       | Export       |           |                     | Information | Uploaded File To FTP                           | KNCR23R2 |
| Payables          | 0 0          | 60        | 3/12/2024 6:26 AM | Product       | Export       |           |                     | Information | Prepared Batch Sync                            | KNCR23R2 |
|                   | 0 0          | 60        | 3/12/2024 6:26 AM | Product       | Export       |           |                     | Information | Prepared Bulk File                             | KNCR23R2 |
| Receivables       | 0 0          | 60        | 3/12/2024 6:26 AM | Product       | Export       |           |                     | Information | Total Products Ready to Process 10             | KNCR23R2 |
| 3 Contraction     | 0 0          | 0 (       | 3/12/2024 6:18 AM | Order         | Import       | "12251305 | -                   | Information | Invalid or Unsupported Order scenario exp      | KNCR23R2 |
| Customization     | 0 0          | 0 (       | 3/12/2024 6:14 AM | Order         | Import       | "12251305 | -                   | Information | Invalid or Unsupported Order scenario exp      | KNCR23R2 |
| Deles Orders      | 0 0          | 0 (       | 3/12/2024 5:55 AM | Order         | Import       | "12251305 | -                   | Information | Invalid or Unsupported Order scenario exp      | KNCR23R2 |
| J Sales Orders    | 0 0          | 0 (       | 3/12/2024 5:55 AM | Order         | Import       | "12251302 | -                   | Information | ("Metadata":null,"ID":0,"ProfileID":0,"SiteID" | KNCR23R2 |
| ChannelAdvisor    | 0 0          | 0 (       | 3/12/2024 5:55 AM | Order         | Import       | "12251302 | -                   | Information | Order imported successfully. Acumatica Or      | KNCR23R2 |

Figure: Request Log shows the break-down

#### **Introduction of Customer Preferences**

We have introduced a new field [Customer Preferences] in the Site Configuration Screen under Configuration for Sales Orders as shown below.

| • Acumatica                  | Search Q                                        |                                          |             |                                 |                                   | Revision Two Products<br>Products Wholesale | 6/18/2024<br>9:22 AM      | 0 | 💄 admin admin 🤸 |
|------------------------------|-------------------------------------------------|------------------------------------------|-------------|---------------------------------|-----------------------------------|---------------------------------------------|---------------------------|---|-----------------|
|                              | GENERAL SETTINGS MARKETPLACES SI                | ETTINGS API SETTINGS                     |             |                                 |                                   |                                             |                           |   |                 |
| Finance                      | ACCESS CONFIGURATION                            |                                          |             | ETR CONFIGURATION               |                                   |                                             |                           |   |                 |
| 0                            | * Account Id:                                   | e211bcb3-a550-4131-acbf-961539           | ce1c9       | * Hostname:                     | ftps.channeladvisor.com           |                                             |                           |   |                 |
| Sanking                      | * Profile Id.                                   | 12008823                                 |             | * Username:                     | PUKVKQ:rgedupudi@kensium.co       | m                                           |                           |   |                 |
| Payables                     | Developer Key:                                  | 12031b7e-bfd5-4b78-bde3-24f678           | 2515c!      | * Password:                     |                                   |                                             |                           |   |                 |
| U i ayables                  | Password:                                       |                                          |             | * Confirm Password:             |                                   |                                             |                           |   |                 |
|                              | Confirm Password:                               |                                          |             | * Input Directory:              | Inventory                         |                                             |                           |   |                 |
| U Necelvables                | Refresh Token:                                  | kTkk6ewT8W7rPziDreEjNC55c4_v             | K_Rq        |                                 |                                   |                                             |                           |   |                 |
|                              | Application Id:                                 | 3qbjv0xn0c64ak81ywly57d3lbfxz4v          | vr          |                                 |                                   |                                             |                           |   |                 |
| SS* Gusionization            | Shared Secret:                                  | KovMAs_RD0Ki1ZSOFrF-gw                   |             |                                 |                                   | 500                                         |                           |   |                 |
| Salos Ordors                 | CONFIGURATION FOR SALES ORDERS                  | 1                                        | 2784        |                                 | CONFIGURATION FOR FBA ORD         | ERS                                         |                           |   |                 |
| Jales Orders                 | Entity Usage Type:                              | PRODUCIO E                               | ~           |                                 | Forth Harry Trees                 | Import FBA orders as IN                     |                           |   |                 |
| ChannelArtuiser              | Drancn     Default Marchause for Nex ERA Orders | PRODWHOLE                                | 0           |                                 | Entity Usage Type:                | PDODIMUOLE                                  |                           |   |                 |
| ChannelAdvisor               | Customer Preferences                            | Create New                               | -           |                                 | * Warehouse                       | PRODWHOLE                                   |                           |   |                 |
| D Rutchason                  | * Customer Clase                                | INTI                                     | 0           |                                 | * Customer Class                  | INTI                                        |                           |   |                 |
| H Tuchasos                   | Default Order Type:                             | SO - Sales Order                         | 0           |                                 | * Default Box for FBA Orders:     | LARGE                                       | D                         |   |                 |
|                              | Default Acumatica ShipVia                       | LOCAL - Local Delivery Service           | p           |                                 | * Default Shipping Method for FB. | LOCAL                                       | D                         |   |                 |
| G-G- Inventory               | * Default Shipping Terms:                       | FOB                                      | Q           |                                 |                                   | Mark Order as Exported in Channel Ad        | visor after successful li | m |                 |
| Dachhoarde                   | ChannelAdvisor Payment Status:                  |                                          | ~           |                                 |                                   |                                             |                           |   |                 |
| Dasinodius                   | Number of days to go back for Order Import:     |                                          |             |                                 |                                   |                                             |                           |   |                 |
| Magento Connector            |                                                 | Mark Order as Exported in Chan           | nel Adviso  | r after successful Import       |                                   |                                             |                           |   |                 |
|                              |                                                 | Mark Order as Pending Shipmen            | t in Chann  | nel Advisor after successful Im |                                   |                                             |                           |   |                 |
| X Kensium License            | PRICE SYNC PREFERENCES                          |                                          |             |                                 |                                   |                                             |                           | _ |                 |
|                              | Additional Attributes to sync Price to:         |                                          |             |                                 |                                   |                                             |                           |   |                 |
| CommercePro                  | Note: Specify ChannelAdvisor Attributes as Con  | ima separated values for syncing the Pri | ice to CA i | in additional fields.           |                                   |                                             |                           |   |                 |
| -0                           | TAX SYNC PREFERENCES                            |                                          |             |                                 |                                   |                                             |                           | - |                 |
| III Mara Itama               | Import Tax through Manual Tax-Zone O Ca         | Iculate Tax As per Acumatica             |             |                                 |                                   |                                             |                           |   |                 |
| Wore nems                    | * Detault Tax Zone:                             | ILSTATE                                  | Q           |                                 | 00010                             | TOFNOTO -                                   |                           |   |                 |
| <                            | CASH ACCOUNT STNC PREFERENCES                   |                                          |             |                                 | SYNC PREFI                        | IRENCES                                     |                           |   |                 |
| Your product is in trial mod | te. Only two concurrent users are allowed.      | on specind Cash Account                  |             |                                 | * Messade Q                       | uege i mesholo value: 10                    |                           |   | ACTIVATE        |

Figure: Customer Preferences Field

This new drop-down field will have the following options:

• Create New

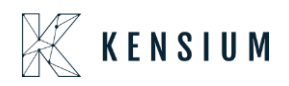

• Use Existing

| Acumatica         | Search Q                                                                                                    |                                                |                                   |                                 | Revision Two Products<br>Products Wholesale | 6/18/2024 v 🕐 💄 admir      |
|-------------------|----------------------------------------------------------------------------------------------------|------------------------------------------------|-----------------------------------|---------------------------------|---------------------------------------------|----------------------------|
| 0                 | GENERAL SETTINGS MARKETPLACES SI                                                                                                    | ETTINGS API SETTINGS                           |                                   |                                 |                                             |                            |
| Finance           | ACCESS CONFIGURATION                                                                                                    |                                                | FTP CONFIGURATION                 |                                 |                                             |                            |
| C Rooking         | * Account Id:                                                                                                    | e211bcb3-a550-4131-acbf-961539ce1c9            | * Hostname:                       | ftps.channeladvisor.com         |                                             |                            |
| V Danking         | * Profile Id:                                                                                                    | 12008823                                       | • Username:                       | PUKVKQ:rgedupudi@kensium.co     | m                                           |                            |
| Doubles           | Developer Key:                                                                                                    | 12031b7e-bfd5-4b78-bde3-24f6782515c!           | * Password:                       |                                 |                                             |                            |
| - rayables        | Password:                                                                                                    |                                                | · Confirm Password:               |                                 |                                             |                            |
| D Description     | Confirm Password:                                                                                                    |                                                | * Input Directory:                | Inventory                       |                                             |                            |
| Receivables       | Refresh Token:                                                                                                    | kTkk6ewT8W7rPziDreEjNC55c4_vK_Rq               |                                   |                                 |                                             |                            |
| St 0 1 1 1        | Application Id:                                                                                                    | 3qbjv0xn0c64ak81ywly57d3lbfxz4vr               |                                   |                                 |                                             |                            |
| Customization     | Shared Secret:                                                                                                    | KovMAs_RD0Ki1ZSOFrF-gw                         |                                   |                                 |                                             |                            |
|                   | CONFIGURATION FOR SALES ORDERS                                                                                                    |                                                | e.                                | CONFIGURATION FOR FBA ORD       | ERS                                         |                            |
| Sales Orders      | Entity Usage Type:                                                                                                    | ~                                              |                                   |                                 | Import FBA orders as IN                     |                            |
| -                 | Branch:                                                                                                    | PRODWHOLE ,0                                   |                                   | Entity Usage Type:              |                                             | ·                          |
| ChannelAdvisor    | * Default Warehouse for Non-FBA Orders:                                                                                                    | RETAIL O                                       |                                   | * Branch:                       | PRODWHOLE                                   | ρ                          |
|                   | Customer Preferences:                                                                                                    | Create New ~                                   |                                   | Warehouse:                      | RETAIL                                      | ρ                          |
| Purchases         | * Customer Class:                                                                                                    | Create New <sup>6</sup>                        |                                   | * Customer Class:               | INTL                                        | ٥                          |
|                   | Default Order Type:                                                                                                    | Strestmen W                                    |                                   | Default Box for FBA Orders:     | LARGE                                       | ρ                          |
| lnventory         | Default Acumatica ShipVia:                                                                                                    | LOCAL - Local Delivery Service ,0              |                                   | Default Shipping Method for FB. | LOCAL                                       | ρ                          |
|                   | * Default Shipping Terms:                                                                                                    | FOB                                            |                                   |                                 | Mark Order as Exported in Channel Ar        | lvisor after successful Im |
| Dashboards        | ChannelAdvisor Payment Status:                                                                                                    | ~                                              | Options                           | s in the Customer Preference    | es                                          |                            |
|                   | Number of days to go back for Order Import:                                                                                                    |                                                |                                   |                                 |                                             |                            |
| Magento Connector |                                                                                                    | Mark Order as Exported in Channel Adv          | isor after successful Import      |                                 |                                             |                            |
|                   | DDICE SYNC DDEEEDENCES                                                                                                    | Mark Order as Pending Snipment in Ch.          | innel Advisor atter successful Im |                                 |                                             |                            |
| 🔆 Kensium License | PRICE SYNC PREFERENCES                                                                                                    |                                                | 17                                |                                 |                                             |                            |
|                   | Note: Specify ChannelArbitor Attributes as Com                                                                                                    | ma separated values for syncing the Price to C | A in additional fields            |                                 |                                             |                            |
| CommercePro       | TAX SYNC PREFERENCES                                                                                                    |                                                |                                   |                                 |                                             |                            |
|                   | Import Tax through Manual Tax-Zona      Ca                                                                                                    | Iculate Tax As per Acumatica                   |                                   |                                 |                                             |                            |
| More Items        | * Default Tay Zone                                                                                                    | II STATE 0                                     |                                   |                                 |                                             |                            |
|                   | CASH ACCOUNT SYNC PREFERENCES                                                                                                    | LUAL P                                         |                                   | SYNC PREF                       | FRENCES                                     |                            |
| <                 | From Desmant Method apply and the Control of the Control of t | Nu enocific Carls Account                      |                                   | - Marine O                      | Threadedd Victor                            |                            |

Figure: Options in Customer Preferences

• Use Existing: Upon selecting the option [Use Existing] you will be able to view the Customer ID.

| Acumatica                      | Search Q                                                                                                 | p                                         |                                        |                                   | Revision Two Products<br>Products Wholesale | 6/18/2024<br>9:23 AM       | 🧿 💄 admin admin |
|--------------------------------|----------------------------------------------------------------------------------------------------|-------------------------------------------|----------------------------------------|-----------------------------------|---------------------------------------------|----------------------------|-----------------|
| 0                              | GENERAL SETTINGS MARKETPLACES S                                                                          | ETTINGS API SETTINGS                      |                                        |                                   |                                             | 4                          |                 |
| Finance                        | ACCESS CONFIGURATION                                                                                     |                                           | FTP CONFIGURATION                      |                                   |                                             |                            |                 |
| C Banking                      | * Account Id:                                                                                            | e211bcb3-a550-4131-acbf-961539            | ce1c9 * Hostname:                      | ftps.channeladvisor.com           |                                             |                            |                 |
| O Danking                      | * Profile Id:                                                                                            | 12008823                                  | * Username:                            | PUKVKQ.rgedupudi@kensium.co       | m                                           |                            |                 |
| Davables                       | Developer Key:                                                                                           | 12031b7e-bfd5-4b78-bde3-24f6782           | * Password                             |                                   |                                             |                            |                 |
| U rayables                     | Password:                                                                                                |                                           | <ul> <li>Confirm Password:</li> </ul>  |                                   |                                             |                            |                 |
| (+) Receivables                | Confirm Password:                                                                                        |                                           | * Input Directory:                     | Inventory                         |                                             |                            |                 |
| Receivables                    | Refresh Token:                                                                                           | kTkk6ewT8W7rPziDreEjNC55c4_v              | K_Rq:                                  |                                   |                                             |                            |                 |
| S3 Customization               | Application Id:                                                                                          | 3qbjv0xn0c64ak81ywly57d3lbfxz4v           | r                                      |                                   |                                             |                            |                 |
| S. Cusionization               | Shared Secret                                                                                            | KovMAs_RD0Ki1ZSOFrF-gw                    |                                        |                                   |                                             |                            |                 |
| Color Orders                   | CONFIGURATION FOR SALES ORDERS                                                                           |                                           |                                        | CONFIGURATION FOR FBA ORD         | ERS                                         |                            |                 |
| Sales Orders                   | Entity Usage Type:                                                                                       |                                           | ×                                      |                                   | Import PBA orders as IN                     |                            |                 |
| ChannelAdvicer                 | * Branch.<br>• Default Warehouse for Nee ERA Orders                                                      | PRODWHOLE                                 | Q                                      | Entity Usage Type:                | PDODIMUOLE                                  |                            |                 |
| THE CITALINERAUVISON           | Customer Proferences                                                                                     | Lice Existing                             |                                        | • Dianci.                         | PRODWHOLE                                   | 0                          |                 |
|                                | * Customer ID                                                                                            | AACUSTOMER Alta Aco                       | 0 0                                    | Customer Class                    | INTI (                                      | 5                          |                 |
| Fulchases                      | * Default Order Type                                                                                     | SO - Sales Order                          | 0                                      | Default Box for FBA Orders        | LARGE                                       | 0                          |                 |
|                                | Default Acumatica ShipVia                                                                                | LOCAL - Local Delivery Service            | Q                                      | * Default Shipping Method for FB. | LOCAL                                       | D                          |                 |
| Gao myentory                   | * Default Shipping Terms:                                                                                | FOB                                       | Q                                      |                                   | Mark Order as Exported in Channel Ac        | lvisor after successful Im |                 |
| Dachboards                     | ChannelAdvisor Payment Status:                                                                           |                                           | ·                                      |                                   |                                             |                            |                 |
| Udshbudius                     | Number of days to go back for Order Import:                                                              |                                           | Cus                                    | tomer ID will be visible          |                                             |                            |                 |
| Magento Connector              |                                                                                                    | Mark Order as Exported in Chann           | el Advisor after successful Import     |                                   |                                             |                            |                 |
|                                |                                                                                                    | Mark Order as Pending Shipment            | in Channel Advisor after successful Im |                                   |                                             |                            |                 |
| X Kensium License              | PRICE SYNC PREFERENCES                                                                                   |                                           |                                        |                                   |                                             |                            |                 |
|                                | Additional Attributes to sync Price to:                                                                  |                                           |                                        |                                   |                                             |                            |                 |
| CommercePro                    | Note: Specify ChannelAdvisor Attributes as Con                                                           | nma separated values for syncing the Pri- | ce to CA in additional fields.         |                                   |                                             |                            |                 |
|                                | TAX SYNC PREFERENCES                                                                                     |                                           |                                        |                                   |                                             |                            |                 |
| ttt Atom Honey                 | Import Tax through Manual Tax-Zone O Ca                                                                  | Iculate Tax As per Acumatica              |                                        |                                   |                                             |                            |                 |
| ::: more items                 | * Default Tax Zone:                                                                                      | ILSTATE                                   | Q                                      |                                   |                                             |                            |                 |
| <                              | CASH ACCOUNT SYNC PREFERENCES                                                                            |                                           |                                        | SYNC PREFE                        | RENCES                                      |                            |                 |
| Your product is in trial model | <ul> <li>Prom Payment Method configuration O Ap<br/>e. Only two concurrent users are allowed.</li> </ul> | olv specific Cash Account                 |                                        | * Message Qi                      | aeue i nreshold Value: 10                   |                            | ACTIVATE        |

Figure: Upon selecting the option [Use Existing] the Customer ID will auto-populated

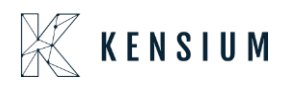

The mapped customer will be automatically populated and if you place any non-FBA order from Rithum Connector to Acumatica you can view the mapped customer on the Sales Order screen.

• Create New: When you select the **[Create New]** option, any order placed from Rithum Connector to Acumatica will display the assigned customer on the Sales Order screen for non-FBA orders.

| Acumatica                    | Search Q                                                                                                    | D                                          |                                     |                                                                                                    | Revision Two Products<br>Products Wholesale | 6/18/2024<br>9:23 AM       | 0 | 💄 admin admin |
|------------------------------|----------------------------------------------------------------------------------------------------|--------------------------------------------|-------------------------------------|----------------------------------------------------------------------------------------------------|---------------------------------------------|----------------------------|---|---------------|
| 0                            | GENERAL SETTINGS MARKETPLACES S                                                                                                    | ETTINGS API SETTINGS                       |                                     |                                                                                                    |                                             |                            |   |               |
| Finance                      | ACCESS CONFIGURATION                                                                                                    |                                            | ETP CONFIGURATION                   |                                                                                                    |                                             |                            |   |               |
| S Banking                    | * Account Id:                                                                                                    | e211bcb3-a550-4131-acbf-961539cr           | e1c9 * Hostname:                    | ftps.channeladvisor.com                                                                                                    |                                             |                            |   |               |
| V Dunning                    | Profile Id:                                                                                                    | 12008823                                   | * Username:                         | PUKVKQ:rgedupudi@kensium.co                                                                                                    | m                                           |                            |   |               |
| Payables                     | Developer Key:                                                                                                    | 12031b7e-bfd5-4b78-bde3-24f67825           | 515d * Password:                    |                                                                                                    |                                             |                            |   |               |
|                              | Password                                                                                                    |                                            | * Confirm Password:                 |                                                                                                    |                                             |                            |   |               |
| (+) Receivables              | Confirm Password:                                                                                                    |                                            | * Input Directory:                  | Inventory                                                                                                    |                                             |                            |   |               |
| •                            | Refresh Token:                                                                                                    | kTkk6ewT8W7rPziDreEjNC55c4_vK              | _Rq:                                |                                                                                                    |                                             |                            |   |               |
|                              | Application Id:                                                                                                    | 3qbjv0xn0c64ak81ywly57d3lbfxz4vr           |                                     |                                                                                                    |                                             |                            |   |               |
| Sousionization               | Shared Secret.                                                                                                    | KovMAs_RD0Ki1ZSOFrF-gw                     |                                     |                                                                                                    |                                             |                            |   |               |
| Salos Ordors                 | CONFIGURATION FOR SALES ORDERS                                                                                                    |                                            | à                                   | CONFIGURATION FOR FBA ORD                                                                                                    | ers                                         |                            |   |               |
| Jaies Orders                 | Entity Usage Type:                                                                                                    | 00000000                                   | *                                   | E-m three T                                                                                                    | Import FBA orders as IN                     |                            |   |               |
| ChappelActricer              | Branch     Defende Weerberger for Mar 58A Orderer                                                                                                    | PRODWHOLE                                  | 0                                   | Entity Usage Type:                                                                                                    | PRODUCIO C                                  | ,                          |   |               |
| In ChannelAdvisor            | * Detault Wateriouse for Non-FDA Orders.                                                                                                    | RETAIL<br>Create New                       |                                     | * branch.                                                                                                    | PRODWHOLE                                   | 0                          |   |               |
| D Duraharan                  | Customer Class:                                                                                                    | INITI                                      | 0                                   | Varenouse.     Customor Class:                                                                                                    | RETAIL                                      | 0                          |   |               |
| H Purchases                  | Default Order Tune:                                                                                                    | SO Salas Order                             | 0                                   | Default Ray for ERA Orders:                                                                                                    | LADOE                                       | 0                          |   |               |
| -                            | Default Acumatica Shinkia                                                                                                    | LOCAL Level Delivery Service               | 0                                   | Default Solvior TBA Orders.     The State of the State of the Sta | LOCAL                                       | 0                          |   |               |
| La Inventory                 | Default Shinning Terms:                                                                                                    | EOR                                        | 0                                   | · Delaur Shipping meanor for FD                                                                                                    | Mark Order as Exported in Channel A         | dvisor after successful Im |   |               |
| ~                            | ChannelAdvisor Payment Status                                                                                                    | 100                                        | ~                                   |                                                                                                    | Intel Crout up Experted in Charlier         |                            |   |               |
| Dashboards                   | Number of days to go back for Order Import:                                                                                                    |                                            | -                                   | Select (Create New) from th                                                                                                    | he Dron-down                                |                            |   |               |
| Magento Connector            |                                                                                                    | Mark Order as Exported in Channe           | el Advisor after successful Impo    | Coloci [oreate Hen] nonna                                                                                                    | ne brop down                                |                            |   |               |
| inagonio connector           |                                                                                                    | Mark Order as Pending Shipment i           | in Channel Advisor after successful | lm                                                                                                    |                                             |                            |   |               |
| 2 Konsium Liconso            | PRICE SYNC PREFERENCES                                                                                                    |                                            |                                     |                                                                                                    |                                             |                            |   |               |
| Rensium License              | Additional Attributes to sync Price to:                                                                                                    |                                            |                                     |                                                                                                    |                                             |                            |   |               |
| -81                          | Note: Specify ChannelAdvisor Attributes as Cor                                                                                                    | nma separated values for syncing the Price | e to CA in additional fields.       |                                                                                                    |                                             |                            |   |               |
| [8- CommercePro              | TAX SYNC PREFERENCES                                                                                                    |                                            |                                     |                                                                                                    |                                             |                            |   |               |
|                              | Import Tax through Manual Tax-Zone O Ca                                                                                                    | lculate Tax As per Acumatica               |                                     |                                                                                                    |                                             |                            |   |               |
| More Items                   | * Default Tax Zone:                                                                                                    | ILSTATE                                    | Q                                   |                                                                                                    |                                             |                            |   |               |
|                              | CASH ACCOUNT SYNC PREFERENCES                                                                                                    |                                            |                                     | SYNC PREFE                                                                                                    | ERENCES                                     |                            |   |               |
|                              | From Payment Method configuration O Apple Configuration O Apple Configuration O App | ply specific Cash Account                  |                                     | * Message Qu                                                                                                    | ueue Threshold Value: 10                    |                            |   |               |
| Your product is in trial mod | le. Only two concurrent users are allowed.                                                                                                    |                                            |                                     |                                                                                                    |                                             |                            |   | ACTIVATE      |

Figure: Select the Option [Create New]

The same will be reflected under the Marketplace Settings with [Customer Preferences]. A new column [Customer Preferences] has been introduced with the drop-down menu to select User Existing / Create New as shown below.

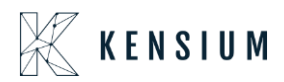

| • Acumatica                                       | Search Q 🕑                                                                                                    |                                   | Rev.<br>Prod                                            | ision Two Products 🗸   | 6/18/2024<br>9:23 AM У 🕐 | 💄 admin admin 🗸 |  |  |  |  |  |  |  |  |
|---------------------------------------------------|----------------------------------------------------------------------------------------------------|-----------------------------------|---------------------------------------------------------|------------------------|--------------------------|-----------------|--|--|--|--|--|--|--|--|
| Finance<br>\$ Banking                             | Site Configuration           □         ∽         +         □         □         ×         N         REQUEST APIACCESS           • Unique Name for the site:         Test2024         ₽         Description:         Test2024 | VERIFY API ACCESS                 | TRIGGER BULK EXPORT                                     | ٦                      | NOTES FILES CUSTO        | MIZATION TOOLS  |  |  |  |  |  |  |  |  |
| <ul> <li>Payables</li> <li>Receivables</li> </ul> | GENERAL SETTINGS API SETTINGS API SETTINGS                                                                                                    |                                   |                                                         |                        |                          |                 |  |  |  |  |  |  |  |  |
| Customization                                     | C + X H S<br>C D Entry Marketplace M Description<br>Type                                                                                                    | Customer Preferences Orde<br>Type | fault Import *Default<br>der Tax Tax Zone<br>from<br>CA | Default Customer Class | Customer I               | D               |  |  |  |  |  |  |  |  |
| ChannelAdvisor                                    | O     Amazon Seller Central - US     Bay Auction US                                                                                                    | Use Existing SO<br>Create New SO  | AVALARA                                                 | INTL<br>INTL           | AACUSTO                  | MER             |  |  |  |  |  |  |  |  |
| Purchases                                         | Walmart Content Manage      Walmart Content Management US                                                                                                    | Create New SO                     | AVALARA                                                 | INTL                   | 12                       |                 |  |  |  |  |  |  |  |  |
| <ul> <li>Dashboards</li> </ul>                    | Tax Management<br>O + × H ⊠                                                                                                    |                                   |                                                         |                        |                          |                 |  |  |  |  |  |  |  |  |
| Magento Connector                                 | O     AvalaraCustomerUsageTyp     Country     State     Inpot     Tax     Trom     CA                                                                                                    | Tax Zone Id                       |                                                         |                        |                          |                 |  |  |  |  |  |  |  |  |
| More Items                                        |                                                                                                    |                                   |                                                         |                        |                          |                 |  |  |  |  |  |  |  |  |

Figure: New column Customer Preferences in Marketplace Settings

If you select Use Existing, the mapped customer will be displayed on the Sales Order screen. However, if you select Create New the the Customer ID field will be non-editable.

#### Illustration:

Navigate to Rithum Connector to place an order.

|      | Home                              | Advisor Pro   | ducts Sell  | Fulfill Marketing      |                                                 |                                                    |                                                                  | Ļ9            | Account | 🔳 Kensium2 🗸 |
|------|-----------------------------------|---------------|-------------|------------------------|-------------------------------------------------|----------------------------------------------------|------------------------------------------------------------------|---------------|---------|--------------|
|      | Dashboa                           | ard Channel H | ealth Rep   | Orders                 | By Partner                                      | Settings & Tools                                   |                                                                  |               | Search  | Q            |
| In   | ports/Expor                       | Edit Reset -  | duct Data   | Dashboard<br>Shipments | Amazon FBA →<br>3rd-Party Logistics<br>Settings | Shipping<br>Carriers<br>Mappings<br>Shipping Rules | Order Processing<br>Sales Document<br>Templates<br>Routing Rules |               |         | 1 Import     |
|      | Туре                              | Source        | Temp        | Batches                |                                                 | Zones                                              | Automated Exports                                                | Submitted (CT | Ť (Ť    | Imported By  |
|      | All 👻                             | All           | Stal & With | Imports/Exports        |                                                 | Rates                                              | Checkout Report Emails                                           | ✓ From        | <u></u> |              |
| -    | In content Imment All             | CTD           | Search      |                        |                                                 | Label Printing                                     | Archive Settings                                                 | 10            |         |              |
| , LL | Products                          | FIP           |             | Refunds                | Place an order                                  | Report Settings                                    |                                                                  | 6/12/2024 3:  | 14 AM   |              |
|      | Inventory Import: All<br>Products | FTP           |             | Purchase Orders        |                                                 | Finance                                            |                                                                  | 6/12/2024 3:  | 39 AM   |              |
|      | Inventory Import: All<br>Products | FTP           |             | Add Partner            |                                                 | Accounting Reports                                 |                                                                  | 6/12/2024 3:  | 44 AM   |              |
|      | Inventory Import: All<br>Products | FTP           | L           |                        | 0000001150                                      | ער אסי אסי אסי אסי אסי אסי                         | 94.LXL                                                           | 6/12/2024 3:  | 49 AM   |              |
|      | Inventory Import: All<br>Products | FTP           |             |                        | 7c495264a9                                      | 744e7cb502b358d2b17                                | e69.txt                                                          | 6/12/2024 6:  | 54 AM   |              |
|      | Inventory Import: All<br>Products | FTP           |             |                        | c7726385d1                                      | b34c5aa57681ba112fdd                               | 73.txt                                                           | 6/12/2024 7:  | 24 AM   |              |
|      | Inventory Import: All<br>Products | FTP           |             |                        | 7e17facede                                      | 754f1191d4734448ae80                               | 58.txt                                                           | 6/12/2024 7:  | 34 AM   |              |
|      | Inventory Import: All<br>Products | FTP           |             |                        | b6d7c0203b                                      | dc4965a6106da081df3b                               | obc.txt                                                          | 6/12/2024 7:  | 34 PM   |              |
|      | Inventory Import: All<br>Products | FTP           |             |                        | ProductData                                     | _a4437fe5ed834d31b63                               | 35f53dbd51322b.txt                                               | 6/18/2024 2:  | 14 AM   |              |
|      | Inventory Import: All<br>Products | FTP           |             |                        | ProductData                                     | _37695b035855434392                                | 1cd72d1c47153c.txt                                               | 6/18/2024 8:  | 04 AM   |              |

Figure: Place an Order – Step 1

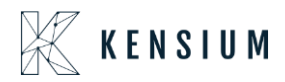

| Home Advisor Products                                            | Sell Fulfill Marketing 🥬                                                                                                    | e Account                                    | Kensium2 🗸         |
|------------------------------------------------------------------|----------------------------------------------------------------------------------------------------|----------------------------------------------|--------------------|
| Orders Dashboard Shipme                                          | nts Batches Imports/Exports Refunds Purchase Orders Add Partner                                                                                                    | Search                                       | م                  |
| Orders Manage Dashboard<br>Select a Filter + Save + Advanced Ord | × Create Test Orders in This Account                                                                                                    | View old ver<br>Search Order II              | sion of this page  |
| Flag 🚯 Status 🖨 Print 🏦 Impo                                     | Test orders can belp test your integrations with channels and fulfillment systems. See belp for more about test                                                                                                    |                                              | Columns -          |
| → ← Fl▼ Overall Site Name *                                      | Total activity and the provide and the provide activity of the provided activity of the provided | Shipment<br>Status T<br>Date Payment<br>Type | ▼ Q ▼ Orde<br>Tota |
| 📄 > 😝 🐂 🖸 🦣 🗇 eBay Auction L                                     | 6/18/2024<br>5.57 AM                                                                                                    | eBay                                         | 1 🔺                |
| Amazon Seller                                                    | * Site: Amazon Seller Central - US                                                                                                    | Amazor                                       |                    |
| Central - US                                                     | Carrier/Class: Randomly Pick from Values Sent by Site                                                                                                    | 1                                            |                    |
|                                                                  | Site Order ID:   System Generated                                                                                                    |                                              |                    |
|                                                                  | Override to:                                                                                                    |                                              |                    |
|                                                                  | Billing Address:                                                                                                    |                                              |                    |
|                                                                  | <ul> <li>Different from Ship To Address</li> </ul>                                                                                                    |                                              |                    |
|                                                                  | ✓ Line Items                                                                                                    |                                              |                    |
|                                                                  | Select up to 10 SKUs to include on the test order. *                                                                                                    |                                              |                    |
|                                                                  | Select V                                                                                                    |                                              |                    |
|                                                                  | Randomly Choose from SKUs in List     O Use All SKUs in List     O                                                                                                    |                                              |                    |
|                                                                  | Millelak Ilan kana ananadan da sass const ta tastA 2                                                                                                    |                                              |                    |
|                                                                  | Create 1 Test Order Cancel                                                                                                    |                                              |                    |

Figure: Place an Order – Step 2

| Home Advisor Products                                                                    | Sell Fulfill Marketing                                                                                                    | 🔎 😝 Account 📑 Kensium2 🗸                                     |
|------------------------------------------------------------------------------------------|----------------------------------------------------------------------------------------------------|--------------------------------------------------------------|
| Orders Dashboard Ship                                                                    | ments Batches Imports/Exports Refunds Purchase Orders Add Partner                                                                                                    | Search Q                                                     |
| Orders Manage Dashboard<br>Select a Filter  Save  Advanced Ord Flag  Status  Print  Impo | Create Test Orders in This Account                                                                                                    | View old version of this page     Search Order ID      Q     |
| Image: Description         Fl▼         Overall Status         Site Name                  | Line Items     Select up to 10 SKUs to include on the test order.*                                                                                                    | Drder T Status T Payment Q T Orde<br>Date Date Type Q T Tota |
| 🗆 > 👌 🐂 💽 eBay Auction U                                                                 |                                                                                                    | 6/18/2024 eBay 1 🔺<br>5:57 AM                                |
| Amazon Seller<br>Central - US                                                            | Randomly Choose from SKUs in List O Use All SKUs in List                                                                                                    | 6/18/2024 Amazon 1<br>6.01 AM                                |
|                                                                                          | Which line item scenarios do you want to test? *         Single line item, single quantity         Single line item, multiple quantity         Single line item, double-digit quantity         Multiple line item, double-digit quantity         Which line item, double-digit quantity |                                                              |
|                                                                                          | Advanced Options Secondary Site Order ID:     System Generated Override to:                                                                                                    |                                                              |
|                                                                                          | Ship To Address:                                                                                                    |                                                              |
|                                                                                          | O Custom                                                                                                    |                                                              |
|                                                                                          | Create 1 Test Order                                                                                                    | Cancel                                                       |

Figure: Place an Order – Step 3

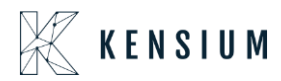

| Home Advisor Products Sell Fulfill Marke                                                                                                    | ting<br>ts/Exports Refunds Purchase-Orders Add Partner | C ← Account = Kensium2 -                                                                                                    |  |  |  |  |  |  |  |  |  |  |
|----------------------------------------------------------------------------------------------------|--------------------------------------------------------|----------------------------------------------------------------------------------------------------|--|--|--|--|--|--|--|--|--|--|
| Orders Manage Dashboard Checkout Reports Direct                                                                                                    | Checkout Log                                           | View old version of this page<br>(Search Order ID.,, Q)                                                                                                    |  |  |  |  |  |  |  |  |  |  |
| elect a Filter •       Save       •       Advanced       Order Date: (>=) Today (0/18/2024) • •       Order Tag: (Contains) TestOrder • •       •       + Add Search Field •         Im Flag       As Status       Print       ± Import •       ± Export       •       X Cancel Order       Create Test Order •       >       >       ## Columns • |                                                        |                                                                                                    |  |  |  |  |  |  |  |  |  |  |
| → ⊖ FI ▼ Overall Status Site Name ▼ Site Order ID ↑ ▼                                                                                                    | Buyer T SKU T                                          | Title Title Titte Titte Titte Titte Titte Titte Titte Titte Titte Titte Titte |  |  |  |  |  |  |  |  |  |  |
| > ⊖         > ∈Bay Auction US         67-86038-42454                                                                                                    | Tianna J ADAPTORDELL Dell Adag<br>ebay@example.com     | tors 6/18/2024 eBay 1 - 5:57 AM                                                                                                    |  |  |  |  |  |  |  |  |  |  |
| ➤ Amazon Seller 701-4494071-6672964<br>Central - US                                                                                                    | Ikaln J ADAPTORDELL Dell Adap<br>amazon@example.com    | tors 6/18/2024 Amazon 1<br>6:01 AM                                                                                                    |  |  |  |  |  |  |  |  |  |  |
|                                                                                                    |                                                        | Ç≱                                                                                                    |  |  |  |  |  |  |  |  |  |  |
|                                                                                                    |                                                        | Created 1 Test Order. ×<br>See test orders created today.                                                                                                    |  |  |  |  |  |  |  |  |  |  |

Figure: Place an Order – Step 4

|    |                                                                                                    | )  | Horr        | ne Advis          | sor Products                  | Sell Fulfil        | I Marke    | ting                |              |   |                     |              |               |   | Ļ2                    | e Accou                      | int 🔳 H                                                                                                    | Kensium     | 12 🗸         |
|----|----------------------------------------------------------------------------------------------------|----|-------------|-------------------|-------------------------------|--------------------|------------|---------------------|--------------|---|---------------------|--------------|---------------|---|-----------------------|------------------------------|----------------------------------------------------------------------------------------------------|-------------|--------------|
|    | Ŷ                                                                                                    |    | Ord         | ers Das           | shboard Ship                  | oments Batche      | s Impor    | ts/Exports          | Refunds      | S | Purchase Orders A   | dd Partner   |               |   |                       | Search                       |                                                                                                    |             | Q            |
| Or | de                                                                                                    | rs | M           | anage             | Dashboard                     | Checkout Reports   | Direct (   | Checkout            | Log          |   | TootOrder = 0 + Add | d Soarch Eid | Nd -          |   |                       | Sear                         | View old version of the old version of the old vers | n of this p | Q            |
|    | Select a Filter  Save  Advanced Order Date: (>>) Today (6/18/2024)  Order Tag: (Contains) TestOrder  Advanced Order Field  Filag  Bas Status  Filag  Filag |    |             |                   |                               |                    |            |                     |              |   |                     |              |               |   |                       |                              |                                                                                                    |             |              |
|    | >                                                                                                    | ₽  | Fl <b>T</b> | Overall<br>Status | Site Name T                   | Site Order IE      | <b>↑</b> τ |                     | Buyer        | T | SKU                 | ۲            | Title         | τ | Order T<br>Date       | Shipment<br>Status T<br>Date | Payment<br>Type                                                                                                    | Q T         | Orde<br>Tota |
|    | >                                                                                                    | 0  |             | C 🦛 🖸 🛒           | eBay Auction US               | 67-86038-42454     | G          | Tianna J<br>ebay@ex | ample.com    |   | ADAPTORDELL         |              | Dell Adaptors |   | 6/18/2024<br>5:57 AM  |                              | eBay                                                                                                    | 1           | -            |
|    | >                                                                                                    | 0  |             | C' 🚚 🖸 🛒          | Amazon Seller<br>Central - US | 695-7503313-165772 | 4          | Melank H<br>amazon@ | example.com  |   | ADAPTORDELL         |              | Dell Adaptors |   | 6/18/2024<br>11:26 AM |                              | Amazon                                                                                                    | 1           |              |
|    | >                                                                                                    | ₽  |             | C 🖷 🖸 🛒           | Amazon Seller<br>Central - US | 701-4494071-667296 | 4          | Ikaln J             | @example.com |   | ADAPTORDELL         |              | Dell Adaptors |   | 6/18/2024<br>6:01 AM  |                              | Amazon                                                                                                    | 1           |              |
|    |                                                                                                    |    |             |                   |                               |                    |            |                     |              |   |                     |              |               |   |                       |                              |                                                                                                    |             |              |

#### Figure: Place an Order -Step 5

Now navigate to Acumatica to [Import] the Order. Upon clicking the Import option you need to click on the [Prepare] the order.

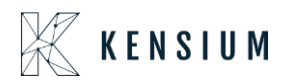

| Acumatica                             | Search              | ۹ 🖒                                   |               |                            |                              |                 | Revision Two Products<br>Products Wholesale | 6/18/2024<br>9:26 AM | 0   | 💄 admin a  | dmin 🗸 |
|---------------------------------------|---------------------|---------------------------------------|---------------|----------------------------|------------------------------|-----------------|---------------------------------------------|----------------------|-----|------------|--------|
| Favorites                             | Import Orde         | ers                                   |               |                            |                              |                 |                                             |                      | CUS | TOMIZATION | TOOLS  |
| 🕒 Data Views                          | U N P               | WINDORT IMPORT ALL                    | v ⊢ x         | Y                          |                              |                 |                                             |                      |     |            |        |
|                                       | 8000                | Site Name                             | Site Order ID | ChannelAdvisor<br>Order ID | ChannelAdvisor<br>Order Date | Store Master ID |                                             |                      |     |            |        |
| <ul> <li>Time and Expenses</li> </ul> | > 0 0 0             | eBay Auction US/Non-FBA               | 11852169      | 29-12344-86777             | 01/22/2024 12:00:00 AM       | / Ken 206       |                                             |                      |     |            |        |
| Einance                               | 000                 | eBay Fixed Price US/Non-FBA           | 11853463      | 53-97697-21899             | 01/22/2024 12:00:00 AM       | Ken 206         |                                             |                      |     |            |        |
| Finance                               | 000                 | eBay Motors Auction US/Non-FBA        | 11853464      | 67-35107-26995             | 01/22/2024 12:00:00 AM       | 1 Ken 206       |                                             |                      |     |            |        |
| S Banking                             | 000                 | eBay Motors Fixed Price US/Non-FBA    | 11853471      | 00-64622-08321             | 01/22/2024 12:00:00 AI       | / Ken 206       |                                             |                      |     |            |        |
| O Danking                             |                     | sothebys.com by eBay/Non-FBA          | 11853479      | 70-67440-80881             | 01/22/2024 12:00:00 AM       | Ken 206         |                                             |                      |     |            |        |
| Pavables                              |                     | Walmart/Non-FBA                       | 11853507      | 001388295975202            | 01/22/2024 12:00:00 AM       | 1 Ken 206       |                                             |                      |     |            |        |
| U i ujunio                            | 000                 | Walmart Content Management US/Non-FBA | 11853512      | 323000340023326            | 01/22/2024 12:00:00 AM       | 1 Ken 206       |                                             |                      |     |            |        |
| (+) Receivables                       |                     | Walmart Marketplace/Non-FBA           | 11853514      | 326860564869259            | 01/22/2024 12:00:00 AM       | 1 Ken 206       |                                             |                      |     |            |        |
| 0                                     |                     | Walmart.com Drop Ship US/Non-FBA      | 11853673      | 984458723245410            | 01/22/2024 12:00:00 AM       | 1 Ken 206       |                                             |                      |     |            |        |
| Customization                         |                     | Amazon Drop Ship/Non-FBA              | 11853679      | 128-2465528-1036           | 01/22/2024 12:00:00 AI       | 1 Ken 206       |                                             |                      |     |            |        |
|                                       | 000                 | Amazon Drop Ship/Non-FBA              | 11861152      | 292-8039854-2983           | 01/23/2024 12:00:00 AM       | 1 Ken 206       |                                             |                      |     |            |        |
| Sales Orders                          | 600                 | Amazon Marketplace/Non-FBA            | 11861155      | 061-8364199-2251           | 01/23/2024 12:00:00 AM       | 1 Ken 206       |                                             |                      |     |            |        |
| -                                     | 000                 | Amazon Merchants@/Non-FBA             | 11861158      | 888-3285577-9636           | 01/23/2024 12:00:00 AM       | 1 Ken 206       |                                             |                      |     |            |        |
| ChannelAdvisor                        |                     | Amazon Seller Central - US/Non-FBA    | 11861182      | 536-4445003-0987           | 01/23/2024 12:00:00 AI       | 1 Ken 206       |                                             |                      |     |            |        |
|                                       | 6 D 🗆               | Amazon Vendor Content/Non-FBA         | 11861188      | 595-3111219-6379           | 01/23/2024 12:00:00 AM       | 1 Ken 206       |                                             |                      |     |            |        |
| Purchases                             | 600                 | Amazon Webstore/Non-FBA               | 11861200      | 7086019616056              | 01/23/2024 12:00:00 AM       | 1 Ken 206       |                                             |                      |     |            |        |
|                                       |                     | Amazon Webstore - US/Non-FBA          | 11861201      | 3150796266012              | 01/23/2024 12:00:00 AM       | / Ken 206       |                                             |                      |     |            |        |
| Inventory                             |                     | Amazon.com/Non-FBA                    | 11861216      | 229-9411099-9395           | 01/23/2024 12:00:00 AM       | 1 Ken 206       |                                             |                      |     |            |        |
|                                       | 600                 | Checkout by Amazon - US/Non-FBA       | 11861225      | 509-8733290-0584           | 01/23/2024 12:00:00 AM       | 1 Ken 206       |                                             |                      |     |            |        |
| Dashboards                            | 600                 | AliExpress/Non-FBA                    | 11861227      | 23-70-139                  | 01/23/2024 12:00:00 AM       | 1 Ken 206       |                                             |                      |     |            |        |
|                                       |                     | Best Buy Drop Ship US/Non-FBA         | 11861228      | 429779413-A                | 01/23/2024 12:00:00 AI       | 1 Ken 206       |                                             |                      |     |            |        |
| Magento Connector                     |                     | eBay Auction US/Non-FBA               | 11861352      | 15-49373-24558             | 01/23/2024 12:00:00 AI       | 1 Ken 206       |                                             |                      |     |            |        |
| N                                     |                     | eBay Auction US/Non-FBA               | 11861583      | 68-74954-83963             | 01/23/2024 12:00:00 AI       | Ken 206         |                                             |                      |     |            |        |
| <                                     |                     |                                       |               |                            |                              |                 |                                             |                      |     | < <        | > >    |
| Your product is in trial mod          | de. Only two concur | rrent users are allowed.              |               |                            |                              |                 |                                             |                      |     | ACT        | IVATE  |

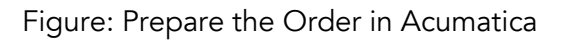

To import the Order click on the [Import] button, the progress bar will appear on the screen.

| Acumatica                    | Search Q 🖒                                                                                                |                                                                                                    | Revision Two Products V 6/18/2024 V ⑦ L admin admin V |
|------------------------------|----------------------------------------------------------------------------------------------------|----------------------------------------------------------------------------------------------------|-------------------------------------------------------|
| A Favorites                  | Import Orders                                                                                             |                                                                                                    | CUSTOMIZATION TOOLS                                   |
| 🕑 Data Views                 | C O PREPARE IMPORT IMPORTALL                                                                              | о~ н ⊗ ⊽                                                                                                    |                                                       |
| Time and Expenses            | Amazon Seller Central - US/Non-EBA                                                                        | Processing                                                                                                    |                                                       |
| Finance                      | Checkout Direct/Non-FBA     D     Amore Selice Centrel, USAles FBA                                        | 118                                                                                                    |                                                       |
| \$ Banking                   | Annazon Seiler Central - US/Non-FBA     Walmart Content Management US/Non-FBA     eBay Auction US/Non-FBA | 122         0         0         0         0           122         Processed ~         Errors ~         Warnings ~         Remaining ~                                                                                                    | 0<br>Total Y                                          |
| Payables                     |                                                                                                    | 124<br>124 CLOSE                                                                                                    |                                                       |
| Receivables                  | 0     D     Checkout Direct/FBA       0     D     Checkout Direct/FBA                                     | 12445025 12445025 04/04/2024 12.00.00 /W 108L024<br>12445926 12445926 04/04/2024 12.00.00 AM Test2024                                                                                                    |                                                       |
| Customization                |                                                                                                    | 12446501         12446501         04/04/2024 12.00.00 AM Test2024           12446913         12446913         04/04/2024 12.00.00 AM Test2024                                                                                                    |                                                       |
| Sales Orders                 | Checkout Direct/Non-FBA  Amazon Seller Central - US/Non-FBA                                               | 12806109         12806109         05/16/2024 12:00:00 AM Test2024           12844282         596-1681197-7661         05/21/2024 12:00:00 AM Test2024                                                                                                    |                                                       |
| ChannelAdvisor               | Amazon Seller Central - US/Non-FBA     Checkout Direct/Non-FBA                                            | 12899038         159-8926009-9584         05/28/2024 12.00 00 AM Test2024           12899310         12899310         05/28/2024 12.00 00 AM Test2024                                                                                                    |                                                       |
| Purchases                    | Amazon Seller Central - US/Non-FBA      Amazon Seller Central - US/Non-FBA                                | 12899488         505-9480628-2663         05/28/2024 12.00 00 AM Test2024         Image: Control of the state of the state of the stat |                                                       |
|                              |                                                                                                    | 12971954         12971954         06/06/2024 12:00:00 AM Test2024           12972128         12972128         06/06/2024 12:00:00 AM Test2024                                                                                                    |                                                       |
| Dashboards                   | Checkout Direct/Non-FBA  Checkout Direct/Non-FBA  Checkout Direct/Non-FBA                                 | 12976954 12976954 0606/2024 12:00:00 AM Test2024<br>12980855 12980855 06/07/2024 12:00:00 AM Test2024                                                                                                    |                                                       |
| Magento Connector            | eBay Auction US/Non-FBA     eBay Auction US/Non-FBA     Amazon Seller Central - US/Non-FBA                | 13054158 52-29727-93652 06/17/2024 12:00:00 AM Test2024<br>13063462 695-7503313-1657. 06/18/2024 12:00:00 AM Test2024                                                                                                    |                                                       |
| *** *****                    |                                                                                                    |                                                                                                    | K C > >I                                              |
| Your product is in trial mod | e. Only two concurrent users are allowed.                                                                 |                                                                                                    | ACTIVATE                                              |

Figure: Import routine is processing

Navigate to Request Log to see whether the order has been successfully imported.

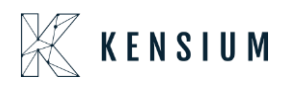

| Acumatica                             | Search                                | <u>م</u> ی    |             |            | Revision Two Products<br>Products Wholesale | 6/18/2024<br>9:26 AM           | ⑦ ▲ admin admin ∨                 |
|---------------------------------------|---------------------------------------|---------------|-------------|------------|---------------------------------------------|--------------------------------|-----------------------------------|
| Favorites                             | Request Log                           |               |             |            |                                             |                                | CUSTOMIZATION TOOLS -             |
| 🕑 Data Views                          |                                       | S V           |             | P. 10. 10  | B                                           |                                | Burninka                          |
| The and Demonstra                     | ID Request Requested Da               | Entity type   | Action Name | Entity ID  | Parent Entity ID                            | Level                          | Description                       |
| <ul> <li>Time and Expenses</li> </ul> |                                       | 26 AM Order   | Import      | "13063462" |                                             | Information                    | ("Metadata":null,"ID":0,"Profil 🛦 |
| Einance                               | > 0 6/18/2024 9:                      | 26 AM Order   | Import      | "13063462" |                                             | Information                    | Order imported successfully.      |
| in Finance                            |                                       | 26 AM Order   | Import      | "13063462" |                                             | Info<br>Order impo             | ted successfully. Acumatica Order |
| S Banking                             |                                       | 26 AM Order   | Import      |            |                                             | Infc ID: "SO0076<br>"13063462" | 44", ChannelAdvisor Order ID:     |
| Q Durining                            | ◎ □ 31 6/18/2024 9:                   | 26 AM Order   | Import      |            |                                             | Information                    | Processing Order 13063462         |
| Pavables                              |                                       | 26 AM Order   | Import      |            |                                             | Information                    | Processing Order 13063462         |
| U i ujunios                           |                                       | 26 AM Order   | Import      |            |                                             | Information                    | Total Records from API Call 2     |
| (+) Receivables                       |                                       | 59 AM Product | Export      |            |                                             | Information                    | Product Sync for Test2024 h       |
| Receivables                           | 30 6/18/2024 5:                       | 59 AM Product | Export      |            |                                             | Information                    | Total Products Ready to Proc      |
| Customization                         |                                       | 01 AM Order   | Import      | "13061899" |                                             | Information                    | {"Metadata":null,"ID":0,"Profil   |
| ~                                     |                                       | 01 AM Order   | Import      | "13061899" |                                             | Information                    | Order imported successfully.      |
| Sales Orders                          | ◎ □ 0 6/18/2024 4:                    | 01 AM Order   | Import      | "13061899" |                                             | Information                    | Taxes for order "13061899" v      |
| 0                                     | ◎ □ 29 6/18/2024 4:                   | 01 AM Order   | Import      |            |                                             | Information                    | There are no orders to impor      |
| ChannelAdvisor                        |                                       | 01 AM Order   | Import      |            |                                             | Information                    | Processing Order 13061899         |
|                                       | ◎ □ 29 6/18/2024 4:                   | 01 AM Order   | Import      |            |                                             | Information                    | Processing Order 13061899         |
| Purchases                             | ◎ □ 29 6/18/2024 4:                   | 01 AM Order   | Import      |            |                                             | Information                    | Total Records from API Call 2     |
|                                       |                                       | 58 AM Order   | Import      | "13061896" |                                             | Information                    | {"Metadata":null,"ID":0,"Profil   |
| D Inventory                           | 0 6/18/2024 3                         | 58 AM Order   | Import      | "13061896" |                                             | Information                    | Order imported successfully.      |
|                                       |                                       | 58 AM Order   | Import      | "13061896" |                                             | Information                    | Taxes for order "13061896" v      |
| Dashboards                            |                                       | 57 AM Order   | Import      |            |                                             | Information                    | There are no orders to impor      |
|                                       |                                       | 57 AM Order   | Import      |            |                                             | Information                    | Processing Order 13061896         |
| Magento Connector                     |                                       | 57 AM Order   | Import      |            |                                             | Information                    | Processing Order 13061896         |
| -N4                                   | 6 D 28 6/18/2024 3:                   | 57 AM Order   | Import      |            |                                             | Information                    | Processing Order 13054158         |
| <                                     | 1-24 of 188 records                   |               |             |            |                                             | 1< <                           | 1 of 8 pages > >I                 |
| Your product is in trial mod          | le. Only two concurrent users are all | owed.         |             |            |                                             |                                | ACTIVATE                          |

Figure: Confirmation message for successful Order Import

| Acumatica         | Search              | c             | U (U)           |              |           |            |                  | R            | evision Two Pr<br>oducts Wholesal | oducts 🗸 | 6/18/2024<br>9:27 AM | - 0                | 💄 admin a    | admin 🗸  |
|-------------------|---------------------|---------------|-----------------|--------------|-----------|------------|------------------|--------------|-----------------------------------|----------|----------------------|--------------------|--------------|----------|
| Favorites         | Sales Orders        |               |                 |              |           |            |                  |              |                                   |          | CUST                 | Tomization +       | TOOLS -      | \$       |
| 🕑 Data Views      | さっ+                 |               | IERS            |              |           |            |                  |              |                                   |          |                      |                    |              | No Alfra |
| Time and Expenses | Order Type: All     | Status: All • | Date: All - Cus | tomer: All 👻 |           |            |                  |              |                                   | Y        | 8                    |                    | Q            |          |
| Finance           | 🗟 🖗 🗋 Order<br>Type | Order thr.    | Status          | Date         | Sched. C  | Customer   | Customer Name    | Ordered Qty. | Order Total                       | Currency | Created On           | Est. Margin<br>(%) | Customer Orc |          |
|                   | > 0 D SO            | S0007544      | Open            | 6/18/2024    | 6/18/2024 | AACUSTOMER | Alta Ace         | 1.00         | 8.22                              | USD      | 6/18/2024            | 100.00             | 695-7503313  |          |
| S Banking         | 0 D SO              | S0007643      | Open            | 6/18/2024    | 6/18/2024 | AACUSTOMER | Alta Ace         | 1.00         | 17.22                             | USD      | 6/18/2024            | 100.00             | 701-449407   |          |
|                   | 0 D SO              | S0007642      | Open            | \$/18/2024   | 6/18/2024 | C00000027  | Tianna J         | 1.00         | 0.22                              | USD      | 6/18/2024            | 0.00               | 67-86038-42  |          |
| Payables          | 0 D SO              | S0007641      | Open            | 6/17/2024    | 6/17/2024 | AACUSTOMER | Alta Ace         | 1.00         | 16.22                             | USD      | 6/17/2024            | 100.00             | 37-11872-01  |          |
|                   | 0 D SO              | S0007640      | Open            | 6/7/2024     | 6/7/2024  | AACUSTOMER | Alta Ace         | 1.00         | 9.22                              | USD      | 6/7/2024             | 100.00             | 5868492845   |          |
| Receivables       | 0 D SO              | SO007639      | Open            | 6/7/2024     | 6/7/2024  | C00000026  | Likan J          | 1.00         | 8.22                              | USD      | 6/7/2024             | 100.00             | 4400303557   |          |
|                   | 0 D SO              | S0007638      | Open            | 6/7/2024     | 6/7/2024  | AACUSTOMER | Alta Ace         | 1.00         | 16.22                             | USD      | 6/7/2024             | 100.00             | 69-82772-93  |          |
| Customization     | 0 D SO              | S0007637      | Open            | 6/7/2024     | 6/7/2024  | C00000025  | Teja U           | 1.00         | 11.22                             | USD      | 6/7/2024             | 100.00             | 207-4304355  |          |
|                   | 0 D FI              | CORP1-11      | Open            | 5/29/2024    | 5/29/2024 | C00000023  | vinod reddy      | 1.00         | 50.00                             | USD      | 5/30/2024            | 0.00               |              |          |
| Sales Orders      | 0 D SO              | S0007636      | Open            | 5/30/2024    | 5/30/2024 | AACUSTOMER | Alta Ace         | 2.00         | 360.00                            | USD      | 5/30/2024            | 16.67              |              |          |
|                   | 0 D SO              | S0007635      | Open            | 5/30/2024    | 5/30/2024 | AACUSTOMER | Alta Ace         | 1.00         | 500.00                            | USD      | 5/30/2024            | 50.00              |              |          |
| ChannelAdvisor    | 0 D SO              | SO007634      | Open            | 5/29/2024    | 5/29/2024 | AACUSTOMER | Alta Ace         | 1.00         | 16.22                             | USD      | 5/29/2024            | 100.00             | 753-2998990  |          |
| -                 | O D SO              | S0007633      | Open            | 5/29/2024    | 5/29/2024 | C00000024  | TEST DO NOT SHIP | 1.00         | 9.22                              | USD      | 5/29/2024            | 100.00             | 212-0674205  |          |
| Purchases         | 0 D FI              | CORP1-9       | Open            | 5/29/2024    | 5/29/2024 | CASHCONNEC | Cash Connection  | 0.00         | 5,000.00                          | USD      | 5/29/2024            | 0.00               |              |          |
| <b>D</b>          | O D SO              | S0007632      | On Hold         | 5/29/2024    | 5/29/2024 | C00000022  | TEST DO NOT SHIP | 1.00         | 20.22                             | USD      | 5/29/2024            | 100.00             | 691-0350518  |          |
| La Inventory      | 0 D FR              | CORP1-7       | Open            | 5/29/2024    | 5/29/2024 | CASHCONNEC | Cash Connection  | 2.00         | 848.18                            | USD      | 5/29/2024            | -35.53             |              |          |
| 0.0.0.            | 0 D FR              | CORP1-6       | Open            | 5/29/2024    | 5/29/2024 | CASHCONNEC | Cash Connection  | 2.00         | 848.18                            | USD      | 5/29/2024            | -35.53             |              |          |
| ( Dasnboards      | 0 D FO              | CORP1-5       | Completed       | 5/29/2024    | 5/29/2024 | CASHCONNEC | Cash Connection  | 2.00         | 852.18                            | USD      | 5/29/2024            | 35.53              |              |          |
| Magento Connector | ₿ D FI              | CORP1-4       | Open            | 5/29/2024    | 5/29/2024 | CASHCONNEC | Cash Connection  | 1.00         | 185.12                            | USD      | 5/29/2024            | 32.82              |              |          |
| ≫                 |                     |               | _               | _            | _         | _          |                  |              | _                                 | _        |                      | _                  | +            |          |
| <                 | 1-19 of 7656 reco   | ords          |                 |              |           |            |                  |              |                                   | 1<       | < 1                  | of 403 pages       | > >I         | <        |

Navigate to the Sales Order section and open the sales order screen.

Figure: Select the Order to open.

Open the order by clicking the Order ID and you can view the order has been imported from Rithum Connector.

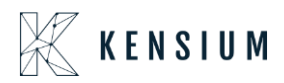

| • Acumatica                                                                        | Search Q                                                                                                    | Revision Two F<br>Products Wholes | Products 🗸   | 6/18/2024<br>9:27 АМ 👻 🧿 | 💄 admin admin 🗸     |  |
|------------------------------------------------------------------------------------|----------------------------------------------------------------------------------------------------|-----------------------------------|--------------|--------------------------|---------------------|--|
| Favorites                                                                          | Sales Ordens<br>SO SO007644 - Alta Ace                                                                                                    |                                   | ACTIVITIES   | FILES CUSTOMIZATION      | TOOLS -             |  |
| 🕒 Data Views                                                                       |                                                                                                    |                                   |              |                          | Merros              |  |
| Time and Expenses                                                                  | Order Type: 図2      Order Type: Customer Ord     695-7503313-1     ・ Customer: AACUŞTOMER - Alta Ace      ク     のrder Nbz: S0007644     ク     External Refer: 13063462     ・ Location: MAIN - Primary Location      ク     グ                                                                                                    | Ordered Qty.:<br>Detail Total:    | 1.00         |                          | Customer<br>Details |  |
| Finance                                                                            | Status: Open I Inported From CA<br>BYP Hold Site ID: Test2024 Order Source: Amazon Seller Central - US/Non-FBA                                                                                                    | Line Discounts:                   | 0.00         |                          |                     |  |
| \$ Banking                                                                         | Ready for BYP         Order Tags:         TestOrder.CustomerCreatedTestOrder           • Date:         6/182024         Contact         ₽                                                                                                    | Freight Total:<br>Tax Total:      | 8.00<br>0.00 |                          |                     |  |
| Payables                                                                           | Requested On: 6/182024 □     Currency: USD / 1.00 + VIEW BASE     Description:                                                                                                    | Order Total:                      | 8.22         |                          |                     |  |
| + Receivables                                                                      | * Project Code.                                                                                                    |                                   |              |                          |                     |  |
| 🔀 Customization                                                                    | DETAILS TAKES COMMISSIONS FINANCIAL SHIPPING ADDRESSES DISCOUNTS SHIPPINENTS BYP PRODUCT PAYMENTS                                                                                                    |                                   | TOTALS FU    | ISION                    |                     |  |
| Sales Orders                                                                       | Commerce BYP Json     Provide Log Error Message     Commerce BYP Json     Relation     Provide Log Error Message     Commerce BYP Json     Relation     Provide Log Error Message     Commerce BYP Json     Relation     Commerce BYP Json     Relation                                                                                                    | ubstituti<br>Required Item        | Warehouse    | Line Description         |                     |  |
| ChannelAdvisor                                                                     |                                                                                                    |                                   | RETAIL       | Dell Adaptors            |                     |  |
| Purchases                                                                          |                                                                                                    |                                   |              |                          |                     |  |
| D Inventory                                                                        |                                                                                                    |                                   |              |                          |                     |  |
| Dashboards                                                                         |                                                                                                    |                                   |              |                          |                     |  |
| Magento Connector                                                                  |                                                                                                    |                                   |              |                          |                     |  |
| <b>**</b>                                                                          | Concerning and a second second s |                                   |              | 16 6                     | *                   |  |
| Your product is in trial mode. Only two concurrent users are allowed.     ACTIVATE |                                                                                                    |                                   |              |                          |                     |  |

Figure: Sales Order Details

### **Installation Changes**

There are no installation changes included in this release.

# **UI Changes**

There are no UI changes included in this release.

| Workspace | Screen | Entity |
|-----------|--------|--------|
|           |        |        |

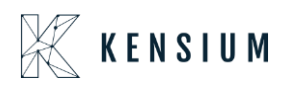

# **Known Bugs and Issues**

There were no known bugs or issues at the time of this release.